Creating a New IRB Application

1. Login to IRB Manager using your utad credentials

|                      | UT TOLLEDO                                                                                 |         |
|----------------------|--------------------------------------------------------------------------------------------|---------|
| ogin                 |                                                                                            |         |
|                      | TOLEDO                                                                                     |         |
| •                    | <b>1372</b>                                                                                |         |
|                      | Pruvets: 7. but, biggspony, st <mark>ick vete</mark> llu                                   |         |
|                      | Misser Util "Ukasisa:<br>"Nes unas yeaun" AttitiMiseusageur isaanasi laagine edisda Inanas |         |
| Goat (2020.8.4868.0/ | Release/95f111c)   GCWAWS1   2020-08-27 20:36:47Z   0.011s                                 | Billy C |

2. From your "dashboard", on the left side of the page, click on "new IRB research"

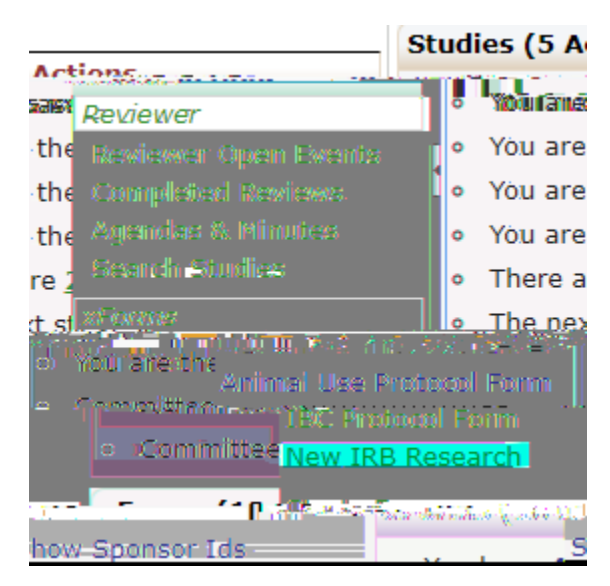

For support, refer to the Human Research Protection Program website at <u>https://www.utoledo.edu/research/rsp/irb/</u>

If you have never completed an IRB application before, consider IRB application training or attending a Q & A session: <u>https://www.utoledo.edu/research/rsp/irb/IRB-Training.html</u>.

If you have any questions related to IRB process, contact Nicki Lederer, SBE IRB Analyst, at <u>Nicole.lederer@utoledo.edu</u>.